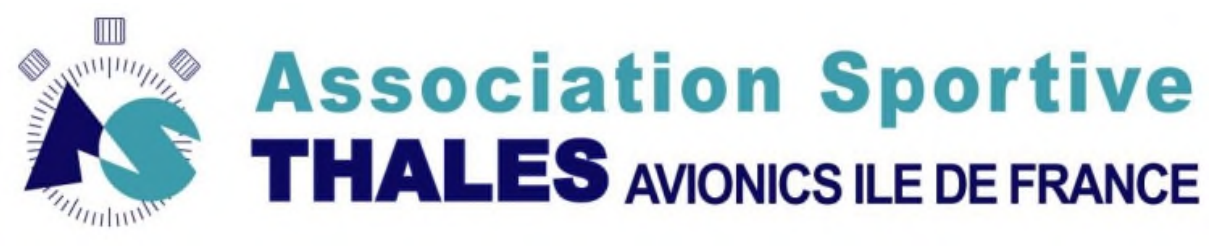

# Edition du voir date ci dessus

# INSCRIPTIONS AUX SECTIONS DE L'AS

| 1 | Context | e :                                                    | 2  |
|---|---------|--------------------------------------------------------|----|
| 2 | Avant p | ropos :                                                | 2  |
| 3 | Accès   | -                                                      | 2  |
| 4 | Ecran d | accueil                                                |    |
|   | 4.1.1   | Vous êtes déjà enregistré et avez votre mot de passe : | 4  |
|   | 4.1.2   | Vous avez perdu votre mot de passe :                   | 5  |
|   | 4.1.3   | Vous n'êtes pas enregistré :                           | 5  |
| 5 | Tableau | de bord d'un utilisateur après login :                 | 7  |
|   | 5.1 Vo  | tre compte :                                           |    |
|   | 5.1.1   | Changement de mot de passe :                           |    |
|   | 5.1.2   | Ajouter un ayant droit :                               | 9  |
|   | 5.1.3   | Déconnexion :                                          | 9  |
|   | 5.1.4   | Retour au tableau de bord :                            | 9  |
|   | 5.2 Ge  | stion des inscriptions et des profils :                | 10 |
|   | 5.2.1   | Votre compte personnel :                               | 10 |
|   | 5.2.2   | Les comptes de vos ayant-droits :                      | 14 |
|   |         |                                                        |    |

# 1 Contexte :

Cette application accessible sur internet a pour but de faciliter vos saisies lors du remplissage des formulaires d'adhésion aux sections de l'AS, et d'éviter des re-saisies peu valorisantes par des bénévoles qui assurent la bonne marche de l'association. Ces opérations peuvent être génératrices d'erreurs.

En effet, beaucoup de fiches d'adhésions sont mal renseignées ou illisibles. Cette application est **réservée aux ouvrant-droits** selon la terminologie du CE, à savoir les salariés actifs ou en MAD, les anciens salariés à la retraite, aux membres extérieurs. C'est donc **l'ouvrant-droits** qui effectue les saisies des adhésions pour ses ayant-droits.

# 2 Avant propos :

Depuis le 8 octobre 2017,

Les membres qui ont le statut « parti » ne pourront plus être contactés par mail

- répercussion automatique sur <u>tous les membres</u> d'une famille des modifications pour les champs suivants:
  - 1 'catégorie' (cat) si on passe <u>l'un</u> des membres en EXT
  - 2 'sous-categorie' (s\_cat) si on passe<u>l'un</u> des membres en MAD ou RET

# 3 Accès

Avec votre navigateur, allez à l'adresse suivante :

asthalesidf.net/inscriptions

# 4 Ecran d'accueil

| Association Sportive AS THALES IDF Inscriptions |         |           |                                               |                                                  |           |        |  |
|-------------------------------------------------|---------|-----------|-----------------------------------------------|--------------------------------------------------|-----------|--------|--|
|                                                 |         |           | votre co                                      | ompte                                            |           |        |  |
| Nouveau compte                                  |         |           |                                               |                                                  | Ň         | Log In |  |
|                                                 |         | Connec    | tez-vous SVP                                  |                                                  |           |        |  |
|                                                 |         | Prénom:   |                                               | Nom:                                             |           |        |  |
|                                                 |         | Password: |                                               |                                                  |           |        |  |
|                                                 |         |           | Valider                                       |                                                  |           |        |  |
|                                                 |         | p<br>!    | erte de votre mot de p<br>envoyer une demande | basse: suivre ce lien:<br>e de ré-initialisation |           |        |  |
|                                                 |         |           |                                               |                                                  |           |        |  |
|                                                 | A 195   |           | Inscriptions As IDF                           |                                                  |           |        |  |
|                                                 | Re ST   | T         | Toutes suggestions pou                        | r l'amélioration de ce site sont les t           | ienvenues |        |  |
|                                                 | 6       |           | Réalisé par Michel RY                         | CKEBOER                                          |           |        |  |
|                                                 | Manuel: | hotline:  | Mise à jour le 23/11/20                       | 14                                               |           |        |  |
|                                                 |         |           |                                               |                                                  |           |        |  |

W3C HTML 4.01

| Pour vous aider à choisir |                                       |                          |                       |  |  |
|---------------------------|---------------------------------------|--------------------------|-----------------------|--|--|
|                           | Vous étiez adhérent en d'une section  | Vous avez reçu votre     | Remplissez le         |  |  |
|                           | ou d'une activité en 2014 sauf        | mot de passe par mail    | formulaire de         |  |  |
| 1                         | subvention au choix du salarié        | entre le 4 et le 6       | connexion à l'aide de |  |  |
|                           |                                       | décembre 2014            | vos coordonnées et    |  |  |
|                           |                                       |                          | mot de passe          |  |  |
|                           | Vous avez perdu votre mot de passe    |                          | Envoyer une           |  |  |
|                           |                                       |                          | demande de            |  |  |
|                           |                                       |                          | ré-initialisation de  |  |  |
| 2                         |                                       |                          | compte.               |  |  |
|                           |                                       |                          | Vous recevrez un      |  |  |
|                           |                                       |                          | mail avec vos         |  |  |
|                           |                                       |                          | coordonnées           |  |  |
|                           |                                       |                          |                       |  |  |
|                           | Vous étiez adhérent en d'une section  | Vous êtes enregistré     | Envoyer une           |  |  |
|                           | ou d'une activité <b>avant 2014</b> y | dans la base             | demande de            |  |  |
|                           | compris subvention au choix du        |                          | ré-initialisation de  |  |  |
| 3                         | salarié 2013, 2012, etc               |                          | compte.               |  |  |
|                           |                                       |                          | Vous recevrez un      |  |  |
|                           |                                       |                          | mail avec vos         |  |  |
|                           |                                       |                          | coordonnées           |  |  |
|                           |                                       |                          |                       |  |  |
|                           | Vous êtes nouvel adhérent à l'AS      | Vous n'êtes pas          | Remplissez le         |  |  |
|                           |                                       | enregistré dans la base  | formulaire de         |  |  |
|                           |                                       |                          | création d'un         |  |  |
| 4                         |                                       | Si vous choisissez cette | nouveau compte        |  |  |
|                           |                                       | option et que vous êtes  |                       |  |  |
|                           |                                       | déjà enregistré, vous    |                       |  |  |
|                           |                                       | aurez un message         |                       |  |  |
|                           |                                       | d'erreur                 |                       |  |  |

## 4.1.1 Vous êtes déjà enregistré et avez votre mot de passe :

Il vous suffit re rentrer dans la boîte de dialogue, vos coordonnées.

Pour cela, reportez-vous au mail qui vous a été envoyé en respectant scrupuleusement la syntaxe pour vos noms et prénom, et surtour la syntaxe de votre mot de passe. Initialement votre mot de passe commence par votre nom de famille avec la première lettre en **MAJUSCULE**, puis les autres lettres **en minuscules**, suivi d'une suite de chiffres.

Vous aurez la possibilité de changer par la suite ce mot de passe. (voir plus loin).

### 4.1.2 Vous avez perdu votre mot de passe :

Suivez le lien sous la fenêtre de login pour envoyer une demande de ré-initialisation. Vous recevrez dans la foulée un message avec vos coordonnées de login

| Conn      | ectez-vous SVP           |                        |   |
|-----------|--------------------------|------------------------|---|
| Prénom:   |                          | Nom:                   | ] |
| Password: |                          |                        |   |
|           | Valider                  |                        |   |
|           |                          |                        |   |
|           | perte de votre mot de pa | asse: suivre ce lien:  |   |
|           | envoyer une demande      | e de ré-initialisation |   |

#### 4.1.3 Vous n'êtes pas enregistré :

Dans ce cas, vous devez déclarer un nouveau compte par action sur le bouton « nouveau compte ».

Une boîte de dialogue vous permettra de renseigner vos coordonnées, qui seront ensuite utilisées pour le remplissage automatique des fiches d'inscriptions aux sections. En voici une vue :

| K As                                                                                                    | Association Sportive AS THALES IDF - Nouveau Compte     |                                                                                                    |                                                                                                    |                                                                                                    |                             |                           |                             |  |
|----------------------------------------------------------------------------------------------------|---------------------------------------------------------|----------------------------------------------------------------------------------------------------|----------------------------------------------------------------------------------------------------|----------------------------------------------------------------------------------------------------|-----------------------------|---------------------------|-----------------------------|--|
|                                                                                                    |                                                         |                                                                                                    | votre                                                                                                    | e compte                                                                                                    |                             |                           |                             |  |
| ß                                                                                                    | Nouveau<br>compte                                       |                                                                                                    |                                                                                                    |                                                                                                    |                             | og In                     |                             |  |
| Nom *                                                                                                    | du randal                                               | Prénom *                                                                                                    | magali                                                                                                    | date de naissance *<br>: Cliquer sur le petit icône<br>nous permettant d'accéder<br>au calendrier<br>14/12/1951 | SEXE                        |                           | O Masculin<br>⊚ Fémínin     |  |
| Catégorie<br>*<br>Cliquer sur<br>Info pour<br>obtenir le<br>détail sur<br>les<br>catégories<br><u>info</u> | Actif<br>Ouvrant droit<br>Extérieur<br>Membre d honneur | Sous<br>Catégorie                                                                                           | Encadrant<br>Retraité<br>Encadrant retraité<br>Membre adhérent extérieur<br>Adhérent ne pratiquant pas l'activité | Site                                                                                                    | Meudon<br>Orly<br>Elancourt | SIGLE                     | i                           |  |
| TEL TAV                                                                                                    |                                                         | MAIL TAV<br>ajouter<br>nom prénom<br>devant l'adresse<br>du serveur;<br>sera<br>automatiquement<br>complété | Øfr.thalesgroup.com<br>Au moins UNE adresse mail doit être<br>définie: mail tav ou mail perso                     | TEL Perso<br>TEL Portable                                                                                       |                             | MAIL Perso                | magali.durandal@free.f<br>r |  |
| Numéro<br>et rue                                                                                           | 6 rue de la garenne                                     | Ville                                                                                                    | meudoni                                                                                                    | Code postal                                                                                                    | 92360                       | Adresse<br>complémentaire |                             |  |
|                                                                                                    |                                                         |                                                                                                    | Valider                                                                                                    |                                                                                                    |                             |                           |                             |  |

Il existe un certain nombre de champs obligatoires sans lesquels vous ne pourrez finaliser votre inscription :

Nom, prénom, date de naissance catégorie, adresse mail (TAV ou perso) mais au moins l'une d'elle est obligatoire.

Pour les catégories, un guide est accessible par clic de la souris sur le texte « info »

#### Informations sur les CATEGORIES

| nom:              | Abréviation: |                                                                                                    |  |
|-------------------|--------------|----------------------------------------------------------------------------------------------------|--|
| Actif:            | AC           | Salarié ou retraité éligible selon les règles du CE, pratiquant une activité sportive                                                                                                    |  |
| Ayant droit:      | AD           | conjoint (concubin, ou) ou enfant à charge d'un Salarié ou retraité éligible selon les règles du CE pratiquant une activité sportive<br>ATTENTION, un ayant-droit ne peut ouvrir un compte; les demandes le concernant doivent passer par l'actif ou l'ouvrant droit<br>référant<br>Vous pourrez créer un ayant droit lorsque votre compte sera validé. vous recevrez un mail en conséquence. |  |
| Ouvrant droit:    | OD           | salarié ou retraité éligible selon les règles du CE, NON inscrit à une section . Enregistrement nécessaire pour déclarer un ayant droit                                                                                                    |  |
| Extérieur:        | EXT          | membre extérieur à la société selon les règles du CE, pratiquant une activité sportive                                                                                                    |  |
| Membre d'honneur: | HON          | membre extérieur à la société selon les règles du CE, pratiquant une activité sportive (Voir satuts AS page 5)                                                                                                    |  |

Pour la **sous-catégorie**, nous vous demandons de prêter attention à son renseignement, car elle permet de faire des filtres pour envoyer des mails d'informations (sport infos, mise à jour du site internet, etc) à tous les retraités.

Informations sur les SOUS- CATEGORIES

| nom:                                     | Abréviation:      |                                                                                                    |  |
|------------------------------------------|-------------------|----------------------------------------------------------------------------------------------------|--|
| Retraité:                                | RET               | retraité éligible selon les règles du CE, pratiquant une activité sportive. Un retraité peut être Actif ou Ayant-droit Cette information<br>complémentaire est importante pour des mailings spécifiques |  |
| Encadrant:                               | ENC               | Pour les membres Actifs qui encadrent bénévolement des activités sportives Exemple voile                                                                                                    |  |
| Encadrant-Retraité:                      | RET_ENC           | retraité éligible selon les règles du CE qui encadre bénévolement des activités sportives Exemple voile . Enregistrement pour déclarer<br>un ayant droit                                                |  |
| Adhérent extérieur                       | ADH_EXT           | Pour les membres Extérieurs qui encadrent bénévolement des activités sportives Exemple plongée (Voir satuts AS page 5)                                                                                  |  |
| Adhérent ne pratiquant<br>pas l'activité | ADH_SANS_PRATIQUE | Adhérent à une section NE pratiquant PAS une activité sportive                                                                                                    |  |

S'il manque un champ obligatoire, l'inscription sera rejetée, et il vous faudra recommencer la saisie.

Si la création est réussie,une fenêtre de ce type s'ouvre et vous informe : Nom: DU RANDAL Prénom: MAGALI Date de Naissance: 14/12/1951 SEXE: F Catégorie : AC Sous\_Categorie: RET Site: MDN WARNING... mail\_TAV non renseigné Est-ce Normal ...?

mail\_TAV= mail\_perso= magali.durandal@free.fr

#### WARNING... tel\_perso non renseigné Est-ce Normal ....? tel\_perso=

WARNING... tel\_portable non renseigné Est-ce Normal ....?

tel\_portable= insertion de DU RANDAL MAGALI non ayant droit Enregistrement réussi OK... Enregistrement réussi

une procédure va valider votre compte.

Si vous répondez aux critères de connexion, vous recevrez un mail avec vos coordonnées de connexion :

Vous pourrez par la suite ajouter un ou des ayant-droits et inscrire votre famille aux sections.

# 5 Tableau de bord d'un utilisateur après login :

Après une connexion réussie, vous aurez ce type d'écran d'accueil appelé **tableau de bord**:

| Association Sportive AS THALES IDF Inscriptions                                                                                        |   |                     |                                                |                                  |  |  |
|----------------------------------------------------------------------------------------------------|---|---------------------|------------------------------------------------|----------------------------------|--|--|
| votre compte                                                                                                    |   |                     |                                                |                                  |  |  |
| Changement de<br>mot de passe     Changement de<br>de bord     Retour tableau<br>de bord     Ajouter un<br>ayant-droit     Déconnexion |   |                     |                                                |                                  |  |  |
| Bienvenue: ALAIN AAA utilisateur: normal                                                                                               |   |                     |                                                |                                  |  |  |
| ALAIN AAA                                                                                                    | × | Inscription section | Téléchargement<br>des fiches<br>d'inscriptions | Profil Actuel Profil Profil      |  |  |
| Vos ayant-droits                                                                                                    |   |                     |                                                |                                  |  |  |
| Bernard AAA                                                                                                    |   | Inscription section | Téléchargement<br>des fiches<br>d'inscriptions | Profil Actuel Nodifier le Profil |  |  |

#### Information juillet 2015

Vous pouvez maintenant télécharger vos fiches d'inscriptions (ou celles de vos ayant-droit) à partir du tableau de bord à l'aide du bouton ci dessus...'téléchargement des fiches d'inscriptions'

Il se divise en 3 zones :

## 5.1 Votre compte :

Cette zone vous donne accès à 4 boutons

#### 5.1.1 Changement de mot de passe :

Vous pouvez à tout moment changer de mot de passe : Une boîte de dialogue vous permet cette action :

| AS THALES IDF - Change Mot De Passe |                           |  |  |  |  |  |
|-------------------------------------|---------------------------|--|--|--|--|--|
| V                                   | otre compte               |  |  |  |  |  |
| Retour tables                       | Ajouter un<br>ayant-droit |  |  |  |  |  |
| Changement de mot de                | passe                     |  |  |  |  |  |
| nom:                                | prenom:                   |  |  |  |  |  |
| Ancien mot de passe:                |                           |  |  |  |  |  |
| Nouveau mot de passe:               |                           |  |  |  |  |  |
| Répétez le nouveau mot de passe:    |                           |  |  |  |  |  |
| Modifier                            |                           |  |  |  |  |  |

Pour cela, vous devez rappeler votre nom, votre prénom tels qu'ils ont été saisis dans la base. Vous devez préciser votre ancien mot de passe,

Puis votre nouveau mot de passe que vous devrez confirmer.

| Changement de mot                |           |                |        |  |
|----------------------------------|-----------|----------------|--------|--|
| nom:                             | RYCKEBOER | prenom: MICHEL | MICHEL |  |
| Ancien mot de passe:             | •••••     |                |        |  |
| Nouveau mot de passe:            | ••••      |                |        |  |
| Répétez le nouveau mot de passe: | ••••      |                |        |  |
| Modifier                         |           |                |        |  |

Puis appuyer sur le bouton « modifier ». **Contraintes** :

| Le | Le mot de passe doit avoir au moins 6 caractères :                      |  |  |  |  |  |  |  |
|----|-------------------------------------------------------------------------|--|--|--|--|--|--|--|
|    | Votre mot de passe doit avoir au moins 6 caractères. Essayez de nouveau |  |  |  |  |  |  |  |

...et contenir au moins 1 chiffre et une lettre minuscule et une majuscule

| Le mot de passe doit contenir au moins un chiffre, une lettre en minuscule et une lettre en majuscule. | Essayez de nouveau |
|----------------------------------------------------------------------------------------------------|--------------------|
|                                                                                                    | ок                 |

ΟK

Si le nouveau mot de passe répond à ces critères, vous aurez le message suivant :

OK: Password changé.

Vous pourrez revenir au tableau de bord

### 5.1.2 Ajouter un ayant droit :

| Associ            | Association Sportive AS THALES IDF - Ajouter Un Ayant Droit |             |                             |                              |                                                                     |           |               |                                               |
|-------------------|-------------------------------------------------------------|-------------|-----------------------------|------------------------------|---------------------------------------------------------------------|-----------|---------------|-----------------------------------------------|
|                   |                                                             |             |                             | votre                        | compte                                                              |           |               |                                               |
| Chan<br>mot       | gement de<br>de passe                                       |             | <b>1</b>                    | atour tableau<br>de bord     | Ajouter un<br>ayant-droit                                           |           |               | Déconnex i on                                 |
| Associ            | AVIONICS ILE DE FRANCE                                      | Inserti     | on d'un ay                  | /ant dro                     | oit rattaché à l                                                    | ALAIN AAA | L             |                                               |
| Nom *             |                                                             | Prénom<br>* |                             | date<br>Clicker sur petit ic | e de naissance *:<br>ône nous permettant d'accéder au<br>calendrier | SEXE      |               | <ul> <li>Masculin</li> <li>Féminin</li> </ul> |
| Sous<br>Catégorie | Retraité                                                    | Site        | Meudon<br>Orly<br>Elancourt |                              | TEL Perso<br>TEL Portable                                           |           | MAIL<br>Perso | .:                                            |
|                   |                                                             |             |                             | Val                          | lider                                                               | 1         |               |                                               |

Les champs obligatoires sont Nom, prénom, date de naissance.

Le mail perso n'est pas obligatoire.

Après validation, une fenêtre vous informe du résultat, et vous permet de revenir au tableau de bord.

| WARNING sous_categorie non renseignée Est-ce Normal? |
|------------------------------------------------------|
| Sous_Categorie:                                      |
|                                                      |
| WARNING mail_perso non renseigné Est-ce Normal?      |
| mail_perso=                                          |
|                                                      |
| WARNING tel_perso non renseigné Est-ce Normal?       |
| tel_perso=                                           |
|                                                      |
| WARNING tel_portable non renseigné Est-ce Normal?    |
| tel_portable=                                        |
| insertion de AAABB MICHEL ayant droit de ALAIN AAA   |
| Enregistrement réussi                                |
| OK Enregistrement réussi                             |
| 00000                                                |
| Retour au tableau de bord                            |

Vous pourrez constater que votre nouvel ayant droit figure immédiatement dans la liste de votre compte.

| Bienvenue: ALAIN AAA utilisateur: normal |        |                        |   |                                                |   |        |        |   |                       |
|------------------------------------------|--------|------------------------|---|------------------------------------------------|---|--------|--------|---|-----------------------|
|                                          | Vous   |                        |   |                                                |   |        |        |   |                       |
| ALAIN AAA                                | 1      | Inscription<br>section | ß | Téléchargement<br>des fiches<br>d'inscriptions | ß | Profil | Actuel | ĸ | Modifier le<br>Profil |
| Vos                                      | ayant- | droits                 |   |                                                |   |        |        |   |                       |
| Bernard AAA                              | Ň      | Inscription<br>section | Ś | Téléchargement<br>des fiches<br>d'inscriptions | ß | Profil | Actuel | Ś | Modifier le<br>Profil |
|                                          |        |                        |   |                                                |   |        |        |   |                       |

Information juillet 2015

Vous pouvez maintenant télécharger vos fiches d'inscriptions (ou celles de vos ayant-droit) à partir du tableau de bord à l'aide du bouton ci dessus...'téléchargement des fiches d'inscriptions'

### 5.1.3 Déconnexion :

Pour sortir de l'application qui gère votre compte

#### 5.1.4 Retour au tableau de bord :

Ce bouton vert permet de revenir au tanleau de bord de votre compte

## 5.2 Gestion des inscriptions et des profils :

Pour chaque membre de votre famille, vous aves les mêmes menus :

- 1 Inscription section
- 2 Profile actuel
- 3 Modifier le profile

#### 5.2.1 Votre compte personnel :

| Bienvenue: ALAIN AAA utilisateur: normal |                  |        |                                                |   |               |   |                       |
|------------------------------------------|------------------|--------|------------------------------------------------|---|---------------|---|-----------------------|
|                                          | Vous             |        |                                                |   |               |   |                       |
| ALAIN AAA                                | Inscription sec  | tion 该 | Téléchargement<br>des fiches<br>d'inscriptions | k | Profil Actuel | k | Modifier le<br>Profil |
|                                          | Vos avant-droits |        |                                                |   |               |   |                       |

### **5.2.1.1 Inscription section :**

Vous obtenez le menu suivant ;

| Association Sportive AS THALES                                                                                                    | S IDF - Inscripti                                                                       | on Section                        |                           |         |
|----------------------------------------------------------------------------------------------------|-----------------------------------------------------------------------------------------|-----------------------------------|---------------------------|---------|
|                                                                                                    | votre comp                                                                              | te                                |                           |         |
| Changement de<br>mot de passe                                                                                                    | de bord                                                                                 | Ajouter un<br>ayant-droit         | Decc                      | nnexion |
| Association Sportive inscription                                                                                                    | aux sections d                                                                          | e ALAIN AAA                       |                           |         |
| à quelle <b>section</b> voulez-vous adhérer ? *                                                                                                    | Alpinisme & Rando<br>AS& multi sports<br>Bowling<br>course à pieds<br>Equitation        | Pour quelle année d'activité v    | oulez-vous adhérer ?      | 2014 💌  |
| Pour les activités HORS sections<br>à quelle activité voulez-vous l'associer?<br>nécessaire pour Hors Sections<br>ne sera pas pris en compte pour les autres sections | HS-ARTS MARTIAUX A<br>HS-CHASSE<br>HS-conduite auto<br>HS-JORKY BALL<br>HS-MIDI PISCINE | Ce choix est obligatoire pour les | : activités hors sections |         |
|                                                                                                    | Valider                                                                                 |                                   |                           |         |

Parmi la liste des sections actives, vous choisissez la section à laquelle vous souhaitez adhérer.

Vous choisissez l'année d'adhésion. **Par défaut, l'année sélectionnée correspond à l'année civile en cours.** Si vous adhérez au ski pour l'année N+1, choisir cette année dans la liste déroulante.

Pour les activités hors sections, vous devez choisir Hors section dans la liste des sections, puis l'activité que vous voulez pratiquer.

Si vous ne choisissez que hors section sans préciser l'activité, vous obtienfrez ce message d'erreur :

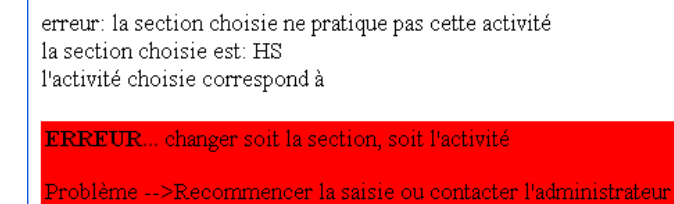

#### Exemple de choix correct :

| Association Sportive inscription                                                                                                    | aux sections de                                                                       | ALAIN AAA                                                 |        |
|----------------------------------------------------------------------------------------------------|---------------------------------------------------------------------------------------|-----------------------------------------------------------|--------|
| à quelle <b>section</b> voulez-vous adhérer ? *                                                                                                    | course à pieds<br>Equitation<br>Goff<br>Gymnastique<br>Hors sections                  | Pour quelle <b>année d'activité</b> voulez-vous adhérer ? | 2015 🛩 |
| Pour les activités HORS sections<br>à quelle activité voulez-vous l'associer?<br>nécessaire pour Hors Sections<br>ne seta pas pris en compte pour les autres sections | HS-ARTS MARTIAUX<br>HS-CHASSE<br>HS-conduite auto<br>HS-JORKY BALL<br>HS-MIDI PISCINE | Ce choix est obligatoire pour les activités hors sections |        |
|                                                                                                    | Valider                                                                               |                                                           |        |

La validation de cet écran donnera un message d'information de ce type : Enregistrement réussi remplissage\_formulaire

|                 | Victor inconiction ort-oneoristaío                                                                                                    |
|-----------------|----------------------------------------------------------------------------------------------------|
|                 | lo surgica dispersionest en registree.                                                                                                    |
| info            | Ella na cara validá que lors de la récention du formulaire compand de videlement de vatre inserietion et des freis enneves de licences etc.           |
|                 | Ene ne sei a vanuee que fois de la reception du formulaire comprete accompagie du regienteire de vou e inscription et des mais annexes de neences etc |
|                 | tálácharoer et imprimer le fichier                                                                                                    |
|                 | coronal gar comprised to nonce.                                                                                                    |
| action Nº1      | /formulaires adherents/HS 2015 18 2794.htm                                                                                                    |
|                 | IMPORTANT: pour imprimer, choisir pour l'échelle 'ajuster à la page'                                                                                  |
|                 |                                                                                                    |
|                 | Quand vous aurez imprimé ce formulaire, vous pourrez revenir au tableau de bord                                                                       |
|                 | Data ya shi fablaryi da bard                                                                                                    |
| dernière action |                                                                                                    |
|                 |                                                                                                    |
|                 |                                                                                                    |
|                 |                                                                                                    |
|                 | 00000                                                                                                    |

# ce tableau est sépéré en 3:

#### INFO

Enregistrement réussi remplissage\_formulaire

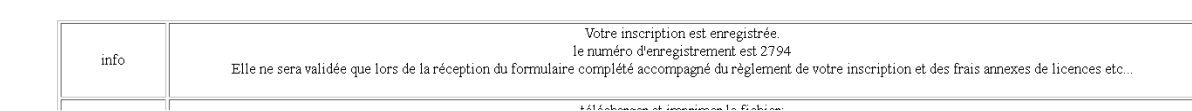

contient la confirmation de l'enregistrement et son numéro d'enregistrement, ainsi que les modalités de validation.

#### **ACTION N°1 :**

|            | télécharger et imprimer le fichier:                                  |
|------------|----------------------------------------------------------------------|
| action Nº1 | ./formulaires_adherents/CP_2015_18_2797.htm                          |
|            | IMPORTANT: pour imprimer, choisir pour l'échelle 'ajuster à la page' |

Donne le lien pour télécharger le formulaire d'inscription pré-rempli, et une recommandation sur le moyen de l'imprimer **DERNIERE ACTION :** 

|                 | Quand vous aurez imprimé ce formulaire, vous pourrez revenir au tableau de bord |
|-----------------|---------------------------------------------------------------------------------|
| dernière action | <u>Retour au tableau de bord</u>                                                |
|                 |                                                                                 |

Permet le retour au tableau de bord.

00000

···J·

• r •

### 5.2.1.2 Nouveau juillet 2015 : Téléchargement des fiches d'inscriptions :

Si, après avoir validé votre inscription (ou celle d'un ayant-droit), vous n'avez pas terminé la procédure de téléchargement de la fiche d'inscription, vous avez droit maintenant à un Joker: un nouveau bouton vous permet d'accéder à la fiche pour L'imprimer :

| Bienvenue: ALAIN AAA utilisateur: normal |            |                        | $\overline{\ }$ |                                                |   |               |   |                       |
|------------------------------------------|------------|------------------------|-----------------|------------------------------------------------|---|---------------|---|-----------------------|
|                                          | Vous       |                        |                 |                                                |   |               |   |                       |
| ALAIN AAA                                | 1          | Inscription<br>section | Ň               | Téléo rgement<br>des fiches<br>d'inscriptions  | Ň | Profil Actuel | Ň | Modifier le<br>Profil |
|                                          | Vos ayant- | droits                 |                 |                                                |   |               |   |                       |
| Bernard AAA                              | 1          | Inscription<br>section | ß               | Téléchargement<br>des fiches<br>d'inscriptions | ß | Profil Actuel | Ŕ | Modifier le<br>Profil |

#### Information juillet 2015

Vous pouvez maintenant télécharger vos fiches d'inscriptions (ou celles de vos ayant-droit) à partir du tableau de bord à l'aide du bouton ci dessus...'téléchargement des fiches d'inscriptions'

Un menu vous permettant de choisir l'année d'inscription et la section ou activité concernée est affiché :

| on aux sections de ALAIN A                                                 | AA                              |
|----------------------------------------------------------------------------|---------------------------------|
| Rando norts<br>Pour quelle année d'activité voulez-vous extraire la fiche? | 2015 🚩                          |
| AUTO<br>OSCOPIQUE                                                          |                                 |
| 4 L                                                                        | AUTO<br>AUTO<br>IOSCOPIQUE<br>L |

En cas de choix erroné, un message d'erreur vous sera affiché :

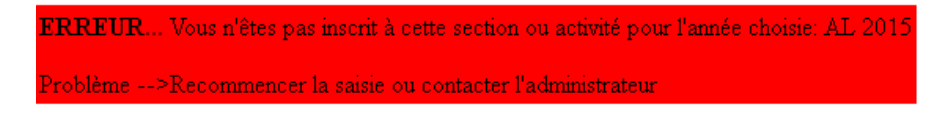

Si le choix est correct, un tableau identique à celui que vous avez eu lors de la validation de l'inscription sera affiché :

| info           | Votre inscription est enregistrée.<br>le numéro d'enregistrement est 3161<br>Elle ne sera validée que lors de la réception du formulaire complété accompagné du règlement de votre inscription et des frais annexes de licences etc |  |  |  |  |  |  |
|----------------|----------------------------------------------------------------------------------------------------|--|--|--|--|--|--|
| action N°1     | télécharger et imprimer le fichier:<br><u>/formulaires_adherents/EQ_2015_18_3161.htm</u><br>IMPORTANT: pour imprimer, choisir pour l'échelle "juster à la page'                                                                     |  |  |  |  |  |  |
| demière action | Quand vous aurez imprimé ce formulaire, vous pourrez revenir au tableau de bord<br><u>Retour au tableau de bord</u>                                                                                                    |  |  |  |  |  |  |

Voir paragraphe « Inscription section »

Pour obtenir la fiche pré-remplie, clicker sur le lien du formulaire

Il ne vous retetra plus qu'à l'imprimer, le compléter et passer avec votre chèque de règlement à l'accueil.

# **5.2.1.3 Profile actuel**

Ce tableau donne les informations vous concernant :

| Association Sp<br>THALES AMONICS LE | ortive<br>DEFRANCE Profile de ALAIN AAA |                                               |  |  |
|-------------------------------------|-----------------------------------------|-----------------------------------------------|--|--|
|                                     | nom                                     | ААА                                           |  |  |
|                                     | prenom                                  | ALAIN                                         |  |  |
|                                     | date naissance                          | 11/11/1955                                    |  |  |
|                                     | cat                                     | Actif<br>Retraité<br>M                        |  |  |
|                                     | S_CAT                                   |                                               |  |  |
|                                     | sexe                                    |                                               |  |  |
|                                     | tel_perso                               | 0708023322                                    |  |  |
|                                     | tel_portable                            | 0607889922                                    |  |  |
|                                     | site                                    | MDN                                           |  |  |
|                                     | sigle                                   | CCC/ADV                                       |  |  |
|                                     | tel_TAV                                 | 3455588                                       |  |  |
|                                     | mail_TAV                                | alain.aaa@fr.thalesgroup.com                  |  |  |
|                                     | mail_perso                              | alain.aaa@orange.fr                           |  |  |
|                                     | num_rue                                 | 9 rue de la tour                              |  |  |
|                                     | ville                                   | neuilly                                       |  |  |
|                                     | code_postal                             | 92                                            |  |  |
|                                     | adresse complémentaire                  |                                               |  |  |
|                                     | ayant droit rattachés                   | AAA BERNADETTE<br>AAA Bernard<br>AAABB MICHEL |  |  |
|                                     | appartenance sections                   | aucune                                        |  |  |
|                                     | appartenance bureaux                    | aucun                                         |  |  |

Retour au tableau de bord

Si vous voulez modifier une de ces informations , vous utiliserez le menu « modifier le profile«

| K K                                                                                                    | ALES AMONICS LE DE FRANCE                                              | nodification of                                              | les coordonnées                                                                                                    | de ALAIN                                                                                                    |                             |                                                       |  |
|----------------------------------------------------------------------------------------------------|------------------------------------------------------------------------|--------------------------------------------------------------|----------------------------------------------------------------------------------------------------|----------------------------------------------------------------------------------------------------|-----------------------------|-------------------------------------------------------|--|
| Nom                                                                                                    | ААА                                                                    | Prénom *                                                     | ALAIN                                                                                                    | date de naissance :<br>valeur<br>actuelle:11/11/1955<br>Le champ de la date<br>avec un petit icône<br>nous permettant<br>d'accéder au<br>calendrier | SEXE<br>valeur actuelle: M  | ◯ Masculin<br>◯ Féminin                               |  |
| Catégorie<br>valeur<br>actuelle:<br>Actif<br>Cliquer sur<br>Info pour<br>obtenir le<br>détail sur les<br>catégories<br><u>info</u> | Actif<br>Ayant droit<br>Ouvrant droit<br>Extérieur<br>Membre d honneur | Sous Catégorie<br>valeur actuelle: Retraité                  | sans sous cat<br>Encadrant<br>Retraité<br>Encadrant retraité<br>Membre adhérent extérieur<br>Adhérent ne pratiguant pas l'activité | Site<br>valeur actuelle: MDN                                                                                                    | Meudon<br>Orly<br>Elancourt | SIGLE<br>Valeur actuelle:<br>CCC/ADV                  |  |
| TEL TAV<br>valeur<br>actuelle:<br>3455588                                                                                          |                                                                        | MAIL TAV<br>valeur actuelle:<br>alain.aaa@fr.thalesgroup.com | Au moine UNE adresse mail doit être définie:<br>mail tav ou mail perso                                                             | TEL Perso<br>valeur actuelle:<br>0708023322<br>TEL Portable<br>valeur actuelle:<br>0607889922                                                       |                             | MAIL Perso<br>valeur actuelle:<br>alain.aaa@orange.fr |  |
| Numéro<br>et rue<br>valeur<br>actuelle: 9<br>rue de la<br>tour                                                                     |                                                                        | VIIIe<br>valeur actuelle: neuilly                            |                                                                                                    | Code postal<br>valeur actuelle: 92                                                                                                    |                             | Adresse<br>complémentaire<br>valeur actuelle:         |  |

## **5.2.1.4 Modifier le profile**

Vous pouvez modifier la plupart des rubriques, sauf nom et prénom.

|                                | TEL TAV<br>valeur<br>actuelle:<br>3455588 | : | MAIL TAV<br>valeur actuelle:<br>alain.aaa@fr.thalesgroup.com | .::<br>Au moins UNE adresse mail doit être<br>définie: mail tav ou mail perso | TEL Perso<br>valeur actuelle:<br>0708023322<br>TEL Portable |  |
|--------------------------------|-------------------------------------------|---|--------------------------------------------------------------|-------------------------------------------------------------------------------|-------------------------------------------------------------|--|
| Valeur actuelle:<br>0607889922 | actuelle:<br>3455588                      |   | valeur actuelle.<br>alain.aaa@fr.thalesgroup.com             | .::<br>Au moins UNE adresse mail doit être<br>définie: mail tav ou mail perso | TEL Portable<br>valeur actuelle:<br>0607889922              |  |

#### La valeur actuelle de chaque paramètre est rappelé en rouge exemple :

# 5.2.2 Les comptes de vos ayant-droits :

| Vos ayant-droits |          |                        |   |                |          |                        |
|------------------|----------|------------------------|---|----------------|----------|------------------------|
| BERNADETTE A.A.A | <b>X</b> | Inscription<br>section | 8 | Profile Actuel | <b>K</b> | Modifier le<br>Profile |
| Bernard AAA      | 1 kš     | Inscription<br>section | 1 | Profile Actuel | 1        | Modifier le<br>Profile |
| MICHEL AAABB     | K        | Inscription<br>section | 8 | Profile Actuel | K        | Modifier le<br>Proîle  |

Vous gérez vos ayant droits comme votre propre compte.